#### Web ADI Template - Excel 2007 Set Up Procedures

The Web ADI Template is an Excel spreadsheet, due to Macros written to allow communication with the Oracle General Ledger, security settings must be adjusted in Excel and Internet Explorer.

1. Click the Microsoft Office Button in the upper left hand corner, then click Excel Options.

| 6        | 1                |   | 🚰 🗟 🖨 🛄 💷 Σ 🥃 Ι Β 🖽 - U 🔤 🖬                 | 3 1 |
|----------|------------------|---|---------------------------------------------|-----|
|          | <u>N</u> ew      |   | Recent Documents                            | N   |
| Ô        | <u>O</u> pen     |   |                                             |     |
|          | <u>S</u> ave     |   |                                             |     |
| R        | Save As          | ۲ |                                             |     |
|          | Print            | ۲ |                                             |     |
| <u>-</u> | Pr <u>e</u> pare | × |                                             |     |
|          | Sen <u>d</u>     | ۲ |                                             |     |
|          | P <u>u</u> blish | ۲ |                                             |     |
|          | Close            |   |                                             |     |
| 40       |                  |   | Excel Opt <u>i</u> ons K <u>Ex</u> it Excel |     |

#### 2. Click Trust Center.

|   | ariai * 110  |                             |
|---|--------------|-----------------------------|
| E | xcel Options |                             |
|   | Popular      | Change the                  |
|   | Formulas     |                             |
| Ι | Proofing     | Top options for work        |
|   | Save         | Show <u>M</u> ini Tool      |
|   | Advanced     | Enable Live Prev            |
|   | Customize    | Always use Clea             |
|   | Add-Ins      | Color scheme: S             |
| - | Trust Center | Sc <u>r</u> eenTip style: D |
| - | Resources    | Create lists for use        |
|   |              | When creating new v         |
|   |              | Use this fo <u>n</u> t:     |
|   |              | Font size:                  |
| - |              | Default <u>v</u> iew for ne |
|   |              | Include this many <u>s</u>  |

# 3. Click Trust Center Settings

| Trust Center | Security & more                                                                                                    |
|--------------|----------------------------------------------------------------------------------------------------|
| Resources    | Learn more about protecting your privacy and security from Microsoft Office Online.<br><u>Microsoft Windows Security Center</u><br><u>Microsoft Trustworthy Computing</u>                                                                                                    |
|              | Microsoft Office Excel Trust Center         The Trust Center contains security and privacy settings. These settings help keep your computer secure. We recommend that you do not change these settings.         Image: Image: Image |

## 4. Click Macro Settings

| Ī | rust Center        |
|---|--------------------|
|   | Trusted Publishers |
|   | Trusted Locations  |
|   | Add-ins            |
|   | ActiveX Settings   |
|   | Macro Settings     |
|   | Message Bar        |
| 1 | External Content   |
| 4 | Privacy Options    |
|   |                    |
|   |                    |

#### 5. Select Settings:

- Disable all macros with notification This will allow you to choose "Enable Macros" when using the Web ADI Template.
- Trust access to the VBA project object model

| Trusted Publishers | Macro Settings                                                                                                    |
|--------------------|----------------------------------------------------------------------------------------------------|
| Trusted Locations  | For macros in documents not in a trusted location:                                                                  |
| Add-ins            | O Disable all macros without notification                                                                           |
| ActiveX Settings   | <ul> <li>Disable all macros with notification</li> <li>Disable all macros except digitally signed macros</li> </ul> |
| Macro Settings     | C Enable all macros (not recommended; potentially dangerous code can rur                                            |
| Message Bar        | Developer Macro Settings                                                                                            |
| External Content   | Trust access to the <u>VBA</u> project object model                                                                 |
| Privacy Options    |                                                                                                    |

OK

Cancel

6. Click OK to save the settings

Internet Explorer 7 or 8 (even if this is not the browser you use)

File Edit View Favorites Tools Help Mail and News 1 Back × Pop-up Blocker Address 🙆 http://www.thehun Manage Add-ons... 1 Synchronize... Windows Update ncer Windows Messenger Diagnose Connection Problems... Reset Web Settings... Internet Options... DU Send an E-card

1. Choose Tools > Internet Options

## 2. Click Security > Custom Level

| Internet Options ? ×                                                                                                    |  |  |  |  |  |
|----------------------------------------------------------------------------------------------------|--|--|--|--|--|
| General Security Privacy Content Connections Programs Advanced                                                                                |  |  |  |  |  |
| Select a Web content zone to specify its security settings.                                                                                   |  |  |  |  |  |
|                                                                                                    |  |  |  |  |  |
| Internet Local intranet Trusted sites Restricted sites                                                                                        |  |  |  |  |  |
| Internet<br>This zone contains all Web sites you<br>haven't placed in other zones                                                             |  |  |  |  |  |
| Security level for this zone                                                                                                    |  |  |  |  |  |
| <b>Custom</b><br>Custom settings.<br>• To change the settings, click Custom Level.<br>• To use the recommended settings, click Default Level. |  |  |  |  |  |
| Custom Level Default Level                                                                                                    |  |  |  |  |  |
| OK Cancel Apply                                                                                                    |  |  |  |  |  |

# 3. Scroll Down to Scripting > Enable all items in the Scripting section

| Internet Options                  |
|-----------------------------------|
| Security Settings                 |
| Settings:                         |
| Scripting                         |
| Active scripting                  |
| O Disable                         |
| O Enable                          |
| O Prompt                          |
| Allow paste operations via script |
| Disable     Epable                |
| O Prompt                          |
| Scripting of Java applets         |
| O Disable                         |
|                                   |
| O Prompt                          |
|                                   |
| Reset custom settings             |
|                                   |
| Reset to: Medium                  |
|                                   |
| OK Cancel                         |
|                                   |

4. Click OK to save the settings